## **OFICINA VIRTUAL (Acceso identificado)** <u>https://oficinavirtual.ugr.es/ai/</u>

## **4. ENROLMENT RECEIPT**

| nicio                                         | Cambiar Clave                          | Contacto | Ayuda 🥐             | Salir 😃             |            |
|-----------------------------------------------|----------------------------------------|----------|---------------------|---------------------|------------|
| Aplica                                        | aciones                                |          |                     | ρ                   |            |
| Aplicación                                    | 0                                      |          |                     | Área 💿              | Favorito 💿 |
| Planes de Estudios                            |                                        |          | Grado y Posgrado    |                     |            |
| Portal de Programas de Intercambio            |                                        |          | Movilidad           |                     |            |
| Prácticas                                     | Erasmus+                               |          |                     | Movilidad           |            |
| [RedUGR                                       | RedUGR-SOR] Servicios Online de RedUGR |          |                     | Trámites CSIRC      |            |
| Reserva de Pistas Deportivas                  |                                        |          | Servicios           | *                   |            |
| Resguardo de Matrícula                        |                                        |          | Grado y Posgrado    | *                   |            |
| Solicitud de Admisión a estudios de Doctorado |                                        |          | Acceso a UGR        | *                   |            |
| Solicitud de Becas Propias                    |                                        |          | Becas, Ayudas y Sub | ver 🚖               |            |
| Solicitud                                     | de Bonobus                             |          |                     | Becas, Ayudas y Sub | ver 🔺      |

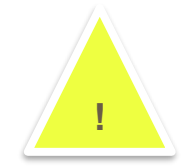

Here you are able to check the Courses in which you are enrolled

## Example of a RESGUARDO DE MATRÍCULA

Check carefully the codes you are enrolled in, the codes and the group

(*Vez, Gru and Mat* are ítems which are important for local students but not for Exchange students)

Bachelor degree in Political Sciences and Administration

Bachelor degree in Sociology

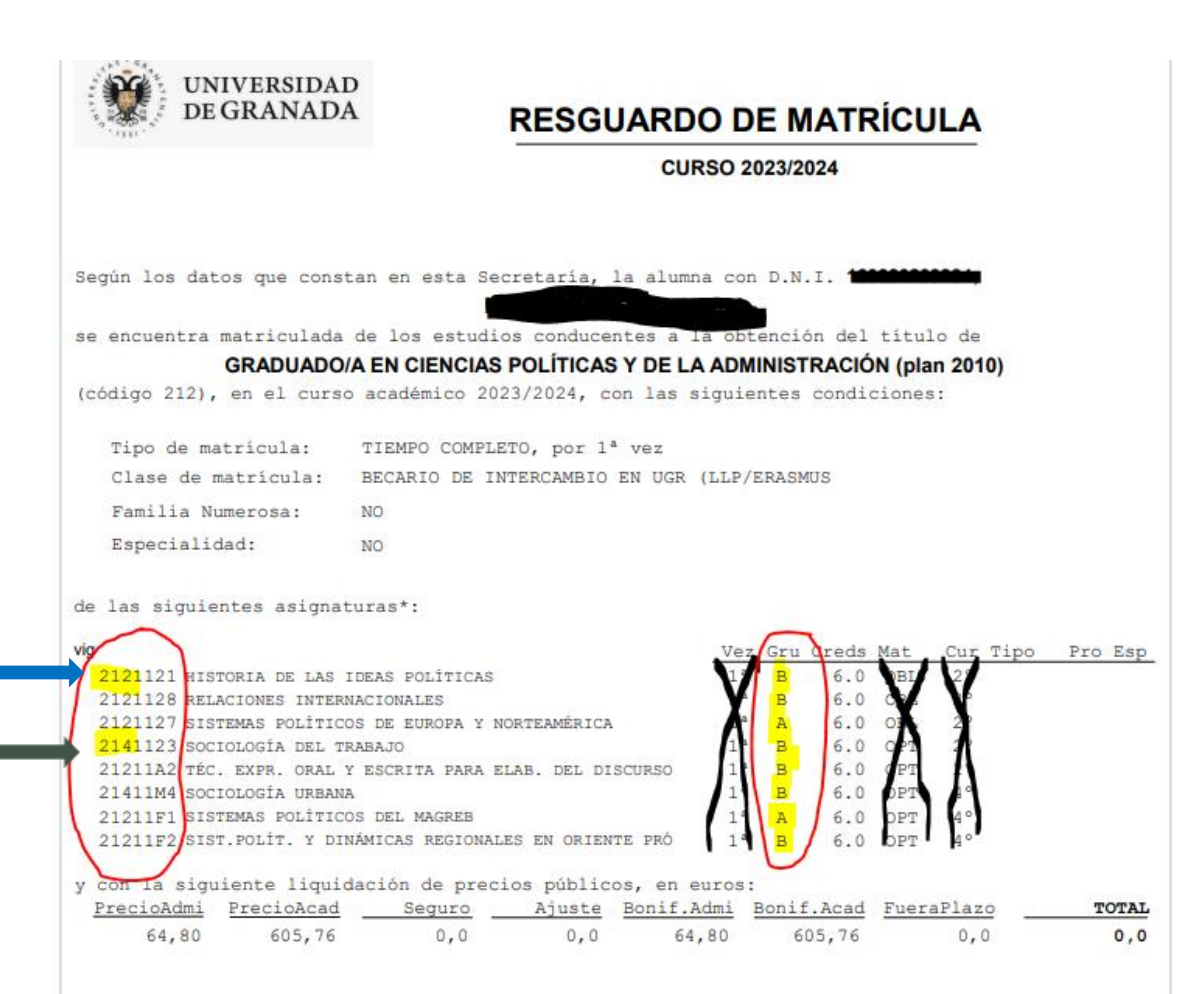